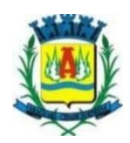

## SIM – SERVIÇO DE INSPEÇÃO MUNIPAL DE ARAGUARI - MG

O SIM inspeciona atualmente empresas do ramo alimentício nas seguintes denominações, empresas de produção de Carne e Derivados, Leite e Derivados, Mel e Produtos Apícolas, sendo essas fiscalizadas por médicos veterinários e agentes de inspeção. O Serviço possui equivalência do Ministério da Agricultura e conta com o selo do SISBI - Sistema Brasileiro de Inspeção, o qual possibilita o empreendedor seja ele pequeno, médio ou grande, comercializar seus produtos de origem animal, em todo território nacional. Araguari está entre os 30 municípios a possuírem o selo do SISBI e o segundo do estado de Minas Gerais.

O serviço tem como objetivo, inspecionar a produção industrial de produtos de origem animal – POA desde do recebimento da matéria prima até o produto final, respeitando as legislações vigentes, garantindo alimentos apropriados ao consumo humano e que não ofereçam riscos ao consumidor, visando, assim, a saúde e ao bem estar da população.

Para oferecer aos cidadãos do nosso querido município e ao público que interesse, criamos um manual de como acessar a plataforma do **SGSI – Sistema de Gestão de Serviço de Inspeção**, plataforma está pertencente ao Mapa- Mistério da Agricultura, Pecuária e Abastecimento, sob responsabilidade do Sistema Unificado de Atenção à Sanidade Agropecuária (**SUASA**). Nela o usuário poderá ter acesso a todos os estabelecimentos registrados no serviço de inspeção municipal, bem como todos os produtos com registro no departamento. Esperamos que todos gostem, pois esta é a uma iniciativa da administração pública buscando sempre mostrar transparência para os nossos munícipes.

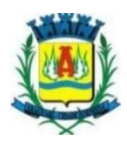

## Passo a passo para acessar os estabelecimentos e os produtos registrados no sim (Serviço de inspeção municipal de Araguari - MG)

1 – Primeiramente deve-se acessar o site do **Ministério da Agricultura, Pecuária e Abastecimento (Mapa),** através do link <u>https://www.gov.br/agricultura/pt-br</u> e seguir ás seguintes etapas.

**1.1** - Clicar no ícone ao lado do canto superior esquerdo da tela conforme a indicação da seta vermelha, da imagem 1.

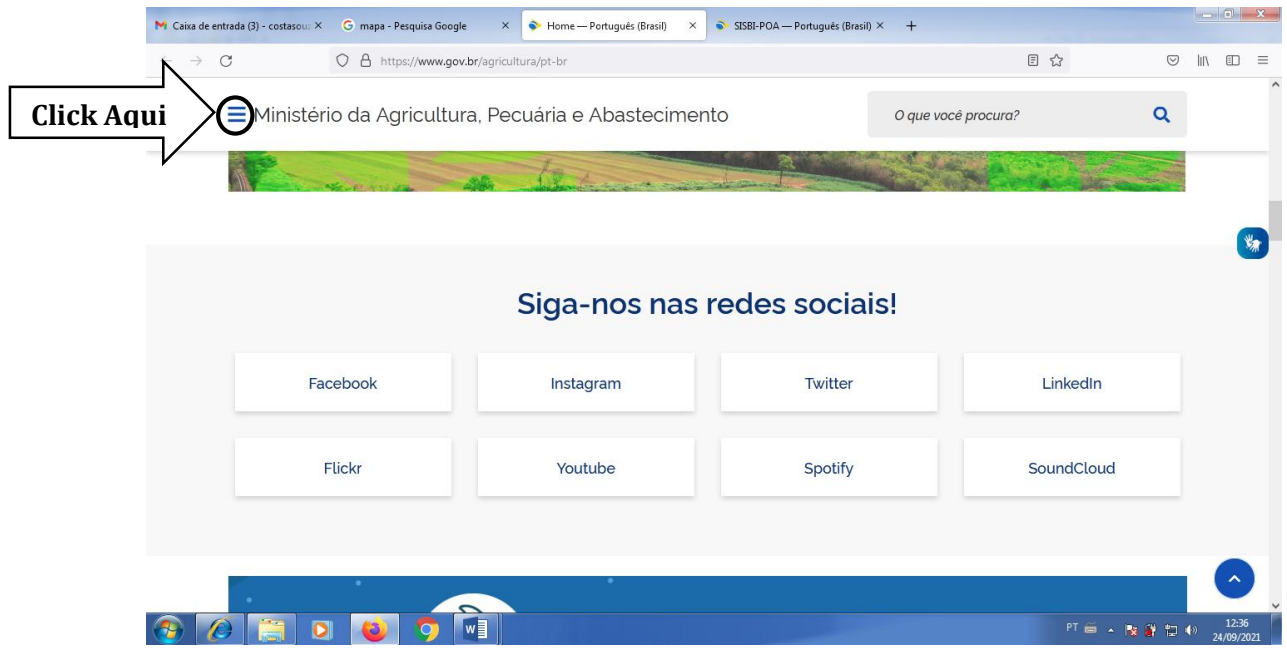

Imagem 1

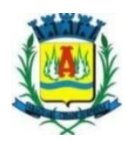

2. - Logo após, selecionar a guia "Assuntos"

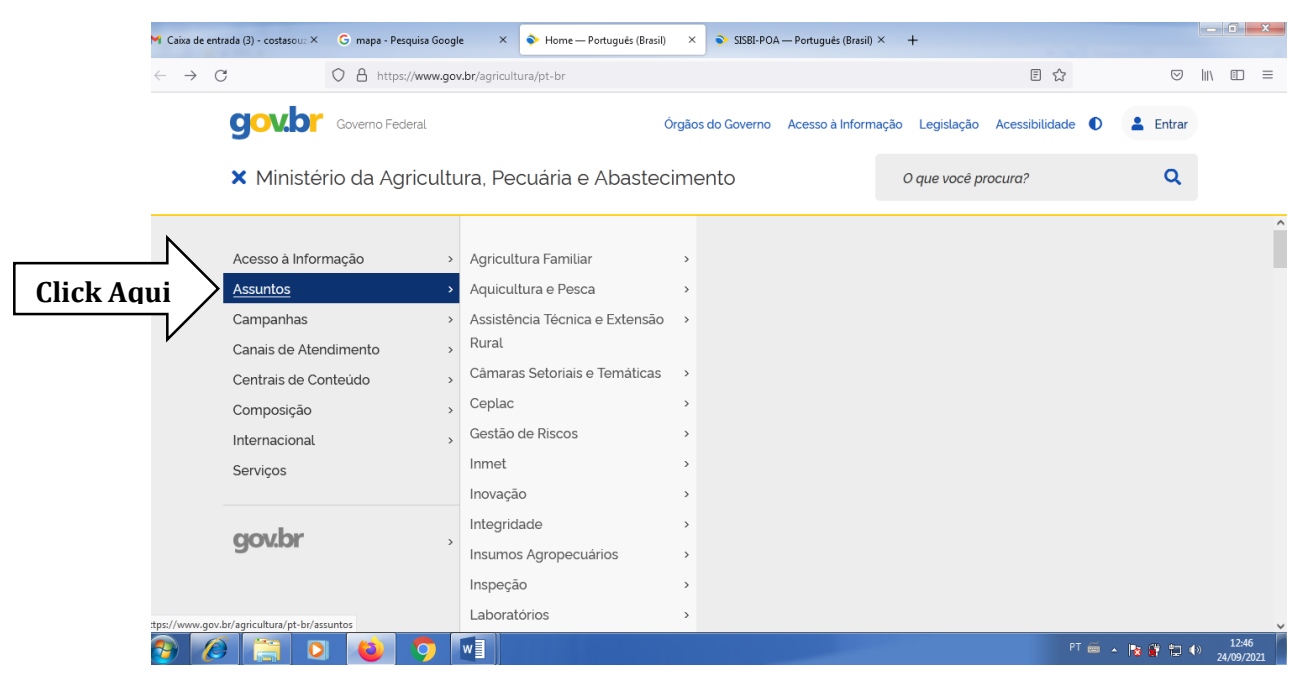

Imagem 2

3 - Dentro da guia "Assuntos" selecionar a opção "Suasa"

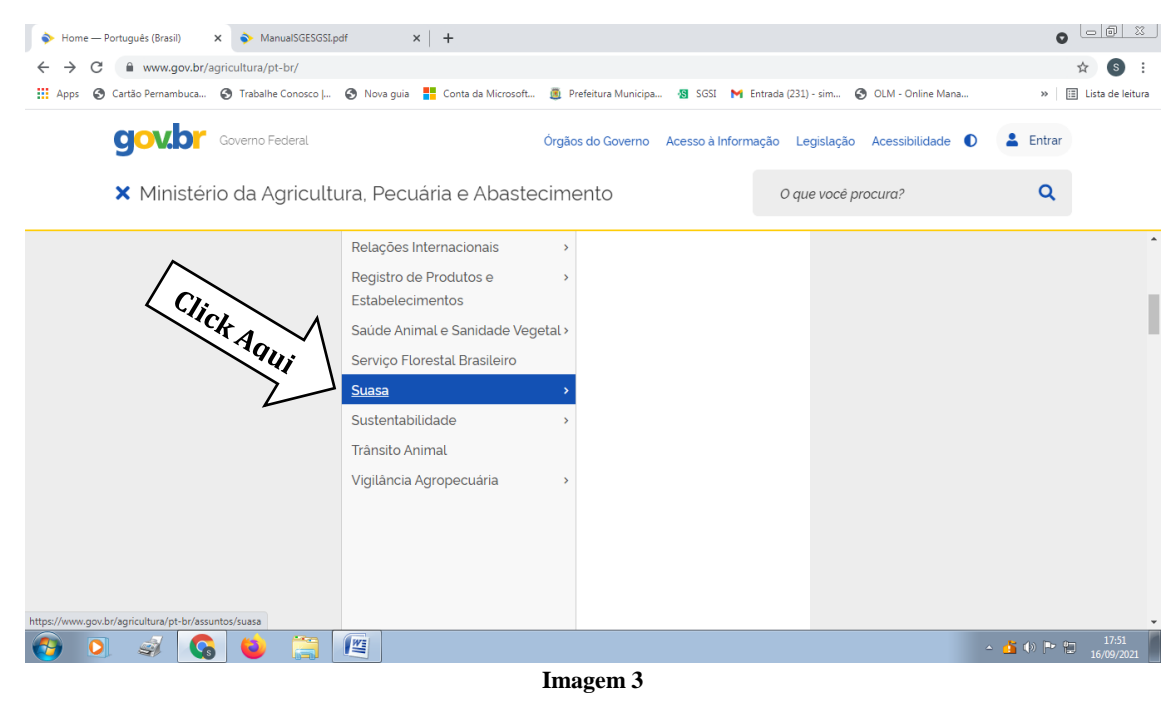

Rua Esplanada Goiás, nº 395, Bairro: Goiás, CEP: 38.442-004 (34) 3241-2488 sim@araguari.mg.gov.br

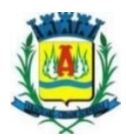

4 – Está página (imagem 4) abrirá em seguida, seguir os seguinte passos:

4.1 - Posicionar o cursor sobre a barra de rolamento na lateral da página;4.2 - Ir para o final da página, através da barra;

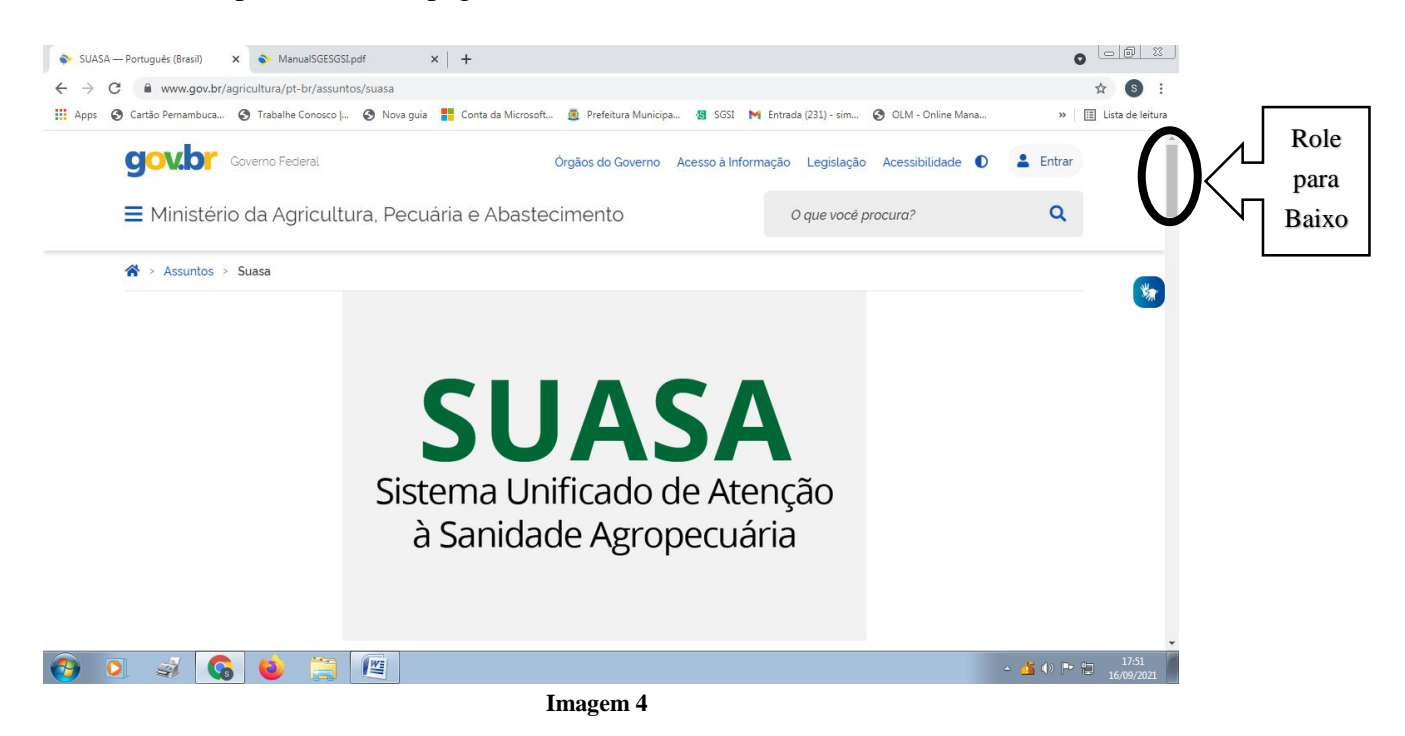

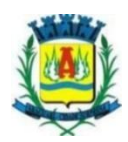

5 – Em "Sistemas Brasileiro de Inspeção de Produtos e Insumos Agropecuários -SISBI", selecionar o primeiro item da esquerda para direita, na forma de quadrado com a informação "SISBI-POA".

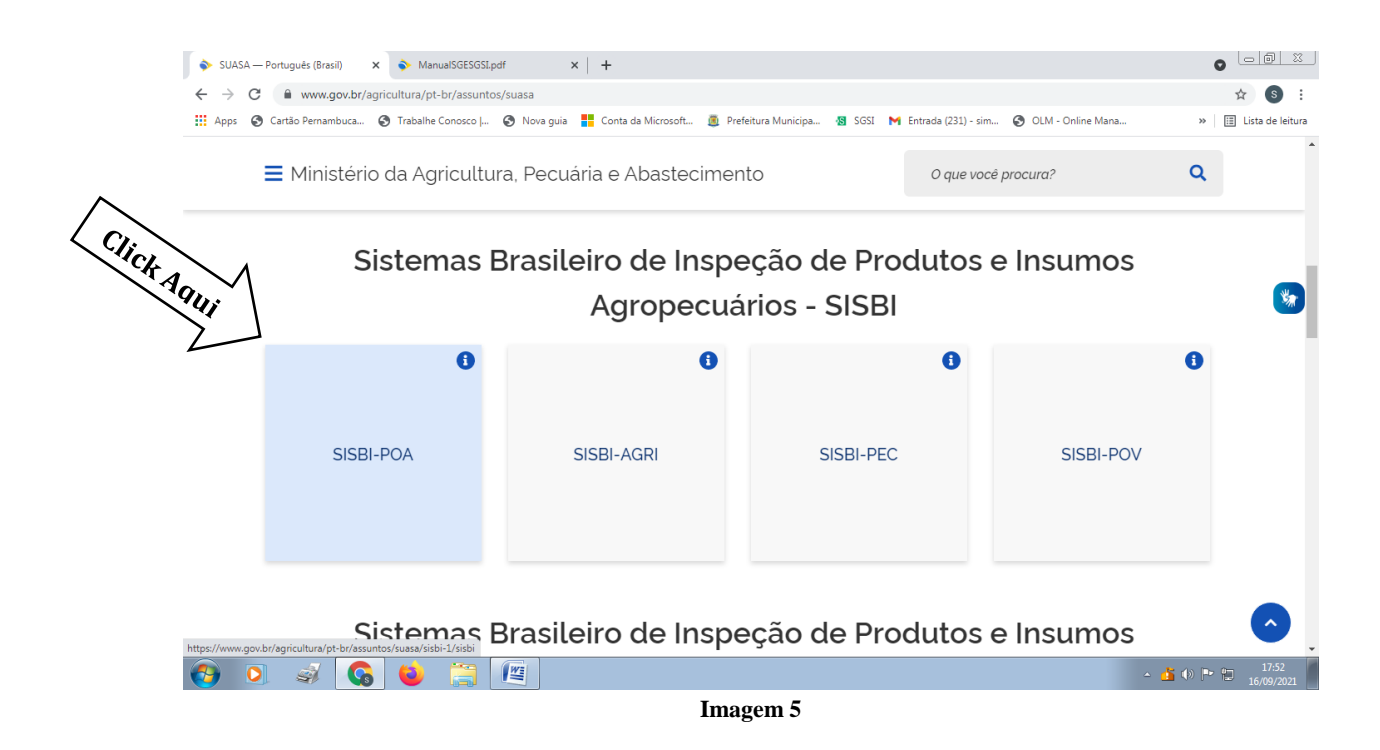

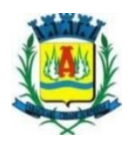

6 – Feito isso, posicionar o cursor do mouse sobre a barra de rolamento no canto direito da página, e deslocar para baixo.

6.1 – Ao chegar em Cadastro Geral dos Serviços de Inspeções aderidos, estabelecimentos e produtos do SISBI-POA, deve –se;
6.2 – Clicar em Acesso Público "clique aqui", para ir para a página do SGSI – Sistema de Gestão de Serviço de Inspeção.

| Novo separador x SISBI-POA — Portugués (Brasil) x +                                                                                                    |                                                                     |        |                  | x  |
|----------------------------------------------------------------------------------------------------|---------------------------------------------------------------------|--------|------------------|----|
| $\leftarrow \  \   \rightarrow \  \   \mathbb{C} \qquad \qquad \  \   \mathbb{O} \  \   \underline{\mathbb{O}} \  \   \underline{\mathbb{O}} \  \  \  \  \  \  \  \  \  \  \  \  \$ | E \$                                                                | )    \ | ∎                | =  |
| ≡ Ministério da Agricultura, Pecuária e Abastecimento                                                                                                    | O que você procura? Q                                               |        |                  | ^  |
| Cadastro Geral dos Serviços de Inspeções aderidos, estabelecimentos e p<br>O Cadastro geral SISBI-POA por meio de planilhas está em processo de transição de 01(um) ano a partir<br>vigor da Instrução Normativa nº 17/2020 e da implantação do e-SISBI                                                                                                    | rodutos do SISBI-POA:<br>do dia 01/04/2020 em virtude da entrada em |        | *                |    |
| As consultas aos cadastros no e-SISBI podem ser realizadas pelo <b>Acesso Público</b> e não necessitam de u<br>dos Serviços de Inspeción sus estabelecimentos e produtos cadastrados:                                                                                                    | isuário e senha de acesso para navegar pelos dado                   | S      |                  |    |
| Mas fique atento a "Situação Situação Situação autorizado" rente aos Serviços de Inspeção aderidos ao SISBI-PO.<br>âmbito de comercialização autorizado                                                                                                    | A e a situação do Selo SISBI de cada produto e o                    |        |                  |    |
| e-SISBI (Saiba mais) - Acesso Público - clique aqui                                                                                                    |                                                                     |        | Ŷ                | )  |
| 🛞 🤌 📋 🛛 🕘 🌍 🔝 🔜 🖉                                                                                                    | PT 🚔 🔺 隆 😫 🔛                                                        | 2      | 17:03<br>4/09/20 | 21 |

Imagem 6

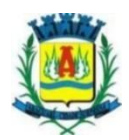

7- A página que aparecerá é está de acordo com a imagem 7;

7.1 – A mensagem Não está logado já aparece, porém ignore-a; Fazer o seguinte:

**7.2** – Clicar em "Acesso ao público" abaixo do botão retangular verde com a escrita ENTRAR, e abaixo de <u>Solicitar meu acesso</u> e <u>Esqueci minha senha</u>, indicado pela seta "Click Aqui".

|                                                                                                    | Não está logado                                                                 |
|----------------------------------------------------------------------------------------------------|---------------------------------------------------------------------------------|
| G mapa - Pesquisa Google × 🛿 SGSI × +                                                                                                    |                                                                                 |
| ← → C O A https://sistemasweb.agricultura.gov.br/sgsi/login                                                                                                    |                                                                                 |
| cov≽BR Não está logado                                                                                                    |                                                                                 |
|                                                                                                    | Usuário                                                                         |
| Sistema para gestão dos serviços oficiais de<br>inspeção de produtos e insumos agropecuários dos<br>Estados. Distrito Federal. Municípios e consórcios<br>de Municípios, para cadastros e controles da<br>inspeção.<br>Saiba mais | ENTRAR<br>Solicitar meu acesso Esqueci minha sentr<br>Acesso público Click Aqui |
|                                                                                                    |                                                                                 |
| 🐵 🖉 🚞 🛛 🐞 🌻 🖬                                                                                                    | PT 🚔 🔺 🍡 🔐 🔁 🌗 27/09/2021                                                       |

Imagem 7

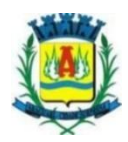

**8** – Abrirá a página principal do site, seguir as seguintes instruções para chegar no município de Araguari:

**8.1** – Selecionar o campo abaixo da palavra "Serviços de Inspeção" "Por Tipo" e selecionar a opção "Municipal" e confirmar.

**8.2** – Próximo passo será selecionar o campo "UF" e selecionar a opção "MG" e confirmar.

| 💊 SISBI-POA — Português (Brasil 🗴 🔕 | sgsi × +                                                                                                    |                                          |                            |                          |                   | - 0               | x    |
|-------------------------------------|----------------------------------------------------------------------------------------------------|------------------------------------------|----------------------------|--------------------------|-------------------|-------------------|------|
| $\leftarrow \rightarrow G$ O        | A https://sistemasweb.agricultura.ge                                                                                 | icar aqui 🛛                              |                            | \$                       |                   | \ 🗊               | ≡    |
| GOV∲BR                              |                                                                                                    |                                          |                            |                          |                   |                   |      |
| SGSI                                |                                                                                                    | $\mathbf{\nabla}$                        |                            |                          |                   | e e               | Sair |
| Área<br>POA                         | Serviços de inspeção                                                                                                 |                                          | Situação SISBI             | Q Por N                  | Nome ou CNPJ      |                   | ^ ^  |
| Serviços de inspeção                | Todos 🕑 Todos                                                                                                    | 🕑 Todas as L                             | JFs 🕑 Todos                | $\bigcirc$               |                   |                   |      |
| Estabelecimentos                    | Nome                                                                                                    | СИРЈ                                     | Tipo de Serviço UF         | Situação do cada<br>stro | Situação do SISBI |                   |      |
| Diretrizes                          | Abatedouro Born Jesus Ltda                                                                                           | 77.606.911/0001-91                       |                            | Inativo                  | Não aderido       | >                 | 1    |
|                                     | Agroindústria Disner Ltda                                                                                            | 04.480.600/0001-55                       |                            | Inativo                  | Não aderido       | >                 |      |
|                                     | Consórcio Intermunicipal Do Oeste Pa<br>ulista                                                                       | 18.960.233/0001-00                       | Consórcio Municip SP<br>al | Ativo                    | Não aderido       | >                 | ł    |
|                                     | Consórcio De Desenvolvimento Interm<br>unicipal Dos Municipios Do Alto Jacui<br>E Do Alto Da Serra Do Botucarai - Co | 03.656.200/0001-95                       | Consórcio Municip RS<br>al | Ativo                    | Não aderido       | >                 | ~ ~  |
|                                     |                                                                                                    | AGRICULTURA, PECUARIA<br>E ABASTECIMENTO | RIA AMADA<br>RASIL         |                          |                   |                   |      |
| 🚳 🖉 🚞 🖉                             | <b>i</b>                                                                                                    |                                          |                            | PT 🚎                     | - 18 🛱 🖽 🕪        | 12:02<br>20/09/20 | 021  |

Imagem 8

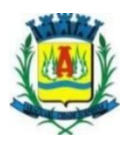

**9** – O **Município de Araguari** é o primeiro da lista conforme imagem 10, agora é só seleciona- ló.

| SISBI-POA — Portugués (Brasil) × | SGSI × -                            | +                                      | -                   |                          | _ <b>0</b> X          |
|----------------------------------|-------------------------------------|----------------------------------------|---------------------|--------------------------|-----------------------|
| $\leftarrow \rightarrow C$       | O A https://sistemasweb.agricultura | a.gov.br/sgsi/app/servicos-de-inspecao |                     | \$                       |                       |
| <b>GOV</b> ∲BR                   |                                     |                                        |                     |                          |                       |
| SGSI                             |                                     |                                        |                     |                          | 🕒 Sair                |
| Área<br>POA                      | Serviços de inspeça                 | āo                                     |                     | Q Port                   | Nome ou CNPJ          |
| Clice                            | Por situação do cadastro<br>Todos   | Portipo UF<br>Municipal V MG           | Situação SISBI      | $\odot$                  |                       |
| Estabelecim Aqui                 | Nome                                | CNPJ                                   | Tipo de Serviço UF  | Situação do cada<br>stro | Situação do SISBI     |
| L                                | Municipio De Araguari               | 16.829.640/0001-49                     | Municipal MG        | Ativo                    | Ativo >               |
|                                  | Municipio De Delfinopolis           | 17.894.064/0001-86                     | Municipal MG        | Ativo                    | Não aderido 📏         |
|                                  | Municipio De Divinopolis            | 18.291.351/0001-64                     | Municipal MG        | Ativo                    | Não aderido >         |
|                                  | Municipio De Guaraciaba             | 19.382.647/0001-53                     | Municipal MG        | Ativo                    | Não aderido >         |
|                                  | Municipio De Paracatu               | 18.278.051/0001-45                     | Municipal MG        | Ativo                    | Não aderido >         |
|                                  |                                     |                                        | IRIA AMADA<br>RASIL |                          |                       |
| 🚳 🙆 🚞 🖸                          |                                     |                                        |                     | PT 🗃                     | ▲ 12:18<br>20/09/2021 |

Imagem 9

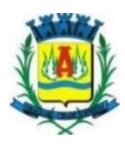

**10** – A página que irá aparecer é esta conforme a imagem 10, nela se encontra todas as informações pertinentes ao SIM de Araguari.

**10.1** – Selecionar **ESTABELECIMENTOS E PRODUTOS REGISTRADOS** que está dentro de uma figura retangular verde, no canto superior direito da página, conforme seta indicativa.

| SISBI-POA — Português (Brasil) asil × | SGSI × +                                                     |                                          |                        |                    |                              |           |
|---------------------------------------|--------------------------------------------------------------|------------------------------------------|------------------------|--------------------|------------------------------|-----------|
| $\leftarrow \rightarrow $ G           | O A https://sistemasweb.agricultura.g                        | ov.br/sgsi/app/servicos/1067622/ca       | ☆                      |                    | $\land$                      |           |
| GOV∳BR                                |                                                              |                                          |                        |                    | <u> </u>                     | mi        |
| SGSI                                  |                                                              |                                          |                        |                    | 🕒 Sair                       | click Add |
| Área<br>POA                           | Dados do serviço                                             |                                          |                        | ESTABELECIMENTOS E | PRODUTOS REGISTRADOS         | 5         |
| 🚺 Serviços de inspeção                | < Voltar                                                     |                                          |                        |                    |                              |           |
| Estabelecimentos                      | Cadastro Geral                                               | Localização                              | Complementares         | Responsáveis       | Escopo                       |           |
| Diretrizes                            | <<br>Situação do Serviço de Ins                              | peção                                    |                        |                    | >                            |           |
|                                       | Nome da entidade do serviço de insp<br>Municipio De Araguari | eção                                     |                        |                    |                              |           |
|                                       | CNPJ<br>16.829.640/0001-49                                   |                                          |                        |                    |                              |           |
|                                       | Data de registro<br>08/04/2020                               |                                          |                        |                    | ~                            |           |
|                                       |                                                              | AGRICULTURA, PECUARIA<br>E ABASTECIMENTO | PÁTRIA AMADA<br>BRASIL |                    |                              |           |
| 📀 🤌 🚞 🖸                               |                                                              |                                          |                        | PT 🗃 🔺             | 12:31           12:0009/2021 |           |
|                                       |                                                              | Imager                                   | n 10                   |                    |                              |           |

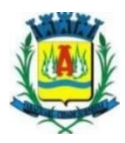

**11** – Aparecerá todos os **estabelecimentos** com registro no serviço de inspeção municipal.

**11.1 -** Para saber os **produtos** que cada empresa possui registro, basta apenas selecionar a empresa desejada que automaticamente os produtos irão aparecer.

**11.2** - Como na seta indicada, selecionamos o primeiro estabelecimento da lista, basta apenas clicar sobre o estabelecimento desejado

| SISBI-POA — Português (Brasil)     | 🔠 SG | + x Iz                                                                     | 1                                         |           |                          |                   | _ 0         | ×             |
|------------------------------------|------|----------------------------------------------------------------------------|-------------------------------------------|-----------|--------------------------|-------------------|-------------|---------------|
| $\leftarrow \   \rightarrow \   G$ | 08   | https://sistemasweb.agricultura.gov.br/sgsi/a                              | pp/estabelecimentos?idServicoInspecao=10  | 67622     | ☆                        | 9                 | I\ 🗉        | ב נ           |
| <b>GOV</b> ∲BR                     |      |                                                                            |                                           |           |                          |                   |             |               |
| SGSI                               |      |                                                                            |                                           |           |                          |                   | G           | Sair          |
| Area<br>POA                        | ^    | Estabelecimentos                                                           |                                           |           | Q Por I                  | Nome, CNPJ ou CPF |             | ^ ^           |
| Click                              |      | Por situação do cadastro Situação SISBI<br>Todas as situações Sister Todos | *                                         |           |                          |                   |             |               |
| Estabelecin Aquin                  | M    | Nome do Estabelecimento                                                    | CNPJ/CPF                                  | Município | Situação do cadas<br>tro | Situação do SISBI |             |               |
| L                                  | _    | Apiário Rodovalho Ltda ME                                                  | 15.302.657/0001-80                        | Araguari  | Ativo                    | Não aderido       | >           |               |
|                                    |      | BR Ribeiro Comércio de Carnes ME                                           | 16.103.083/0001-84                        | Araguari  | Ativo                    | Inativo Total     | >           |               |
|                                    |      | Espeto Mania Indústria e Comércio Ltda                                     | 11.473.059/0001-13                        | Araguari  | Ativo                    | Ativo             | >           |               |
|                                    |      | Jair José de Melo ME                                                       | 20.743.829/0001-91                        | Araguari  | Ativo                    | Inativo Total     | >           |               |
|                                    | ~    | Laticinio Minas Castro Ltda ME                                             | 04.434.509/0001-01                        | Araguari  | Ativo                    | Ativo             | >           | ~ ~           |
|                                    |      |                                                                            | AGRICULTURA, PECUÁRIA<br>E ABASTECIMIENTO |           |                          |                   |             |               |
| 📀 🥖 🚞 D                            |      | ) <b>(</b>                                                                 |                                           |           | PT 🚝                     | - 18 🗑 🔁 🕪        | 12<br>20/09 | :43<br>9/2021 |

Imagem 11

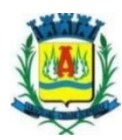

12 - Após selecionar a empresa desejada, selecionar a opção "Produtos" conforme seta

| 🔷 SISBI-POA — Português (Brasil 🛛 🗙 | ▲ SGSI × +                                                                                                    |                                    |
|-------------------------------------|----------------------------------------------------------------------------------------------------|------------------------------------|
| $\leftarrow \rightarrow C$          | O A https://sistemasweb.agricultura.gov.br/sgsi/app/estabelecimentos/344/identificacao?idServicoInspecao=10676 | 522 ✿ 🖾 🗢 🖾                        |
| <b>GOV</b> ≫BR                      |                                                                                                    |                                    |
| SGSI                                |                                                                                                    | 🕒 Sair                             |
| Área<br>POA                         | Apiário Rodovalho Ltda ME                                                                                      |                                    |
| Serviços de inspeção                | Identificação Responsável Localização Classificação e Cap                                                      | pacidade Escopo Produtos           |
| Estabelecimentos                    | <                                                                                                    | <b>,</b> ,                         |
| Diretrizes                          |                                                                                                    |                                    |
|                                     | Denominação do Serviço Olicial de Inspeção e Fiscalização<br>MUNICIPIO DE ARAGUARI                             |                                    |
|                                     | Nome do estabeledimento FF ou PJ<br>Aplário Rodovalho Ltda ME                                                  | CPF ou CNPJ<br>15.302.657/0001-80  |
|                                     | Nome fantasia                                                                                                  | ~                                  |
|                                     |                                                                                                    |                                    |
| 📀 🤌 🚞 오                             | ) 🔞 🔉 🗐                                                                                                    | PT 📾 🔺 🍡 🎲 🏗 🌒 13:04<br>20/09/2021 |

Imagem 12

**13 -** E por fim, aparecerá todos os **"Produtos"** da empresa selecionada, conforme imagem 13.

| 🔷 SISBI-POA — Português (Brasil 🗙 | 1 <mark>8</mark> 1 SI | GSI ×                                                 | < +                                     |                                 |            |                                 |                         |                                     | ) X              |
|-----------------------------------|-----------------------|-------------------------------------------------------|-----------------------------------------|---------------------------------|------------|---------------------------------|-------------------------|-------------------------------------|------------------|
| $\leftarrow \rightarrow G$        | 08                    | https://sistemasweb.agric                             | cultura.gov.br/sgsi/app/estabeled       | imentos/344/produtos            |            |                                 | \$                      |                                     | ▣ =              |
| GOV⇒BR                            |                       |                                                       |                                         |                                 |            |                                 |                         |                                     |                  |
| SGSI                              |                       |                                                       |                                         |                                 |            |                                 |                         | C                                   | ∋ Sair           |
| Área<br>POA                       | ^                     | Identificação<br><                                    | Responsável                             | Localização                     | Classifica | ção e Capacidade                | Escopo                  | Produtos                            | >                |
| 👌 Serviços de inspeção            |                       | Por área.<br><b>Todas</b>                             | Situação do produto  Todas as situações | Situação do SIS<br>Todas as sit | uações 📀   | Comercialização<br><b>Todas</b> | $\overline{\mathbf{v}}$ |                                     |                  |
| <b>E</b> stabelecimentos          |                       |                                                       |                                         |                                 |            |                                 |                         |                                     |                  |
| Diretrizes                        |                       |                                                       |                                         |                                 |            |                                 |                         |                                     |                  |
|                                   |                       | <b>Mel Eucalipito - Mel e</b><br>Registro nº.0020 2M0 | Produtos Apícolas<br>106 - MEL          |                                 |            | Situação do produto<br>Inativo  | Selo SISBI              | <b>Comercialização</b><br>Municipal |                  |
|                                   |                       | Mel Silvestre - Mel e F<br>Registro nº.0010 2M00      | Produtos Apicolas<br>O6 - MEL           |                                 |            | Situação do produto<br>Inativo  | Selo SISBI              | <b>Comercialização</b><br>Municipal |                  |
|                                   | ~                     | Mel Eucalipto - Mel e                                 | Produtos Apícolas                       |                                 |            | Situação do produto             | Selo SISBI              | Comercialização                     |                  |
|                                   |                       |                                                       | MINIST<br>AGRICULTURA, PE<br>E ABASTEC  |                                 |            |                                 |                         |                                     |                  |
| 🗿 🖉 📋 D                           | 1                     | <b>i</b> 🧿 🚺                                          |                                         |                                 |            |                                 | PT 🚎                    | ▲ 1 ● 章 章 ● 20/                     | 13:15<br>09/2021 |

Imagem 13

Rua Esplanada Goiás, nº 395, Bairro: Goiás, CEP: 38.442-004 (34) 3241-2488 sim@araguari.mg.gov.br